# Associer un SIREN à votre compte client Enedis

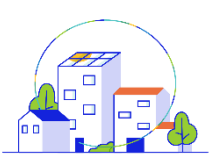

#### EN<mark>e</mark>DiS

Gestion de votre entreprise 🔸

Votre entreprise

Habilitations de vos utilisateurs

Vos canaux numériques

## Où trouver la fonctionnalité?

*Gestion de votre entreprise > Votre entreprise* 

N.B : si votre compte client n'est associé à aucun SIREN, vous serez automatiquement dirigé vers ce parcours, l'association d'une entreprise SIREN au compte Enedis étant un pré-requis à son utilisation.

#### Pourquoi associer un SIREN à votre compte Enedis ?

Cette fonctionnalité vous permet de rattacher à votre compte le SIREN d'une nouvelle entreprise. Ainsi, vous pouvez regrouper depuis un compte unique l'ensemble des données de vos différentes entreprises.

Si vous souhaitez **ajouter simultanément plus de 10 SIREN**, nous vous invitons à contacter votre conseiller Enedis qui pourra vous proposer une solution plus rapide et efficace.

### Qui a accès à la fonctionnalité ?

Tous les utilisateurs peuvent accéder à la fonctionnalité.

#### Validation de votre demande

Votre demande de rattachement à un SIREN nécessite une validation.

| Par un<br>autre utilisateur | S'il existe déjà un utilisateur habilité à la gestion des utilisateurs sur ce SIREN, c'est lui qui validera votre demande. Aucun document justificatif ne vous sera demandé.                                                                                                    |
|-----------------------------|----------------------------------------------------------------------------------------------------|
| Par un<br>conseiller Enedis | <ul> <li>S'il n'existe aucun utilisateur habilité à la gestion des utilisateurs sur ce SIREN, c'est un conseiller Enedis qui validera votre demande. Dans ce cas, vous devrez fournir des documents justificatifs permettant de confirmer que l'entreprise vous autorise à accéder à ses données :</li> <li>Un justificatif d'identité</li> <li>Un extrait de KBIS de moins de 3 mois ou un certificat d'inscription au répertoire des entreprises</li> <li>Si vous n'êtes pas le représentant légal de l'entreprise : un mandat signé</li> </ul> |

Un e-mail vous confirmant la validation du rattachement de votre compte au SIREN vous sera envoyé.

### Navigation sur le compte et choix du SIREN

Une fois votre demande validée, vous pourrez naviguer d'un SIREN à l'autre via les différents critères de recherche et filtres disponibles dans les différentes fonctionnalités de votre compte.

#### Supprimer le rattachement d'un SIREN à votre compte

La suppression d'un SIREN sur votre compte client entreprise se fait via le menu *Gestion de votre entreprise,* rubrique *Habilitations de vos utilisateurs.* Vous devez avoir l'habilitation « Gestion des utilisateurs » pour réaliser cette suppression.

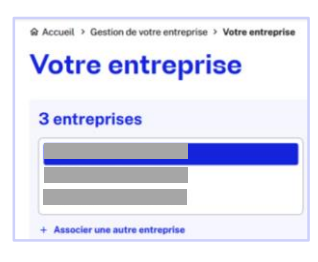

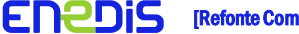